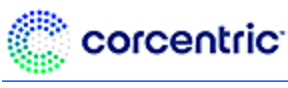

### **Browser Requirements for Supplier Portal**

Corcentric supports this list of browsers for Cor360 Purchase Order Supplier and Customer Portals. Please note the oldest version supported. To successfully access and view the sites, you should have this version or higher.

| Browser        | Oldest Version Supported |  |
|----------------|--------------------------|--|
| Microsoft Edge | 89.0.774.48              |  |
| Chrome         | 89.0.4389.72             |  |
| Firefox        | 86.0                     |  |
| Safari         | 5.1.7                    |  |

### **Pop-Up Blocker Settings**

To view your documents, you must allow pop-ups for the website. Locate your browser type from the list below and follow the instructions.

### MICROSOFT EDGE

Microsoft Edge will block all pop-ups unless you make the necessary adjustments.

1. Open the login page using Edge. Go to <u>http://cor360supplier.corcentric.com/iforms/</u>. Click the ellipses ... (3 dots) on the top right corner of the Edge browser.

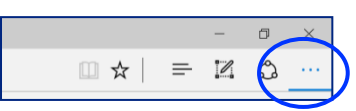

2. In the menu, scroll down to the bottom and click Settings.

|     |              |                      | <del></del>  | ٥ | × |
|-----|--------------|----------------------|--------------|---|---|
| 1   | 3            | New tab              | Ctrl+T       |   |   |
| . 1 | 0            | New window           | Ctrl+N       |   |   |
| 1   | 18           | New InPrivate window | Ctil+Shift+N |   |   |
|     |              | Zoom —               | 100% +       | 2 |   |
|     | ŝ            | Favorites            | Ctrl+Shift+O |   |   |
| 1   | Ð            | History              | Ctrl+H       |   |   |
|     | $\downarrow$ | Downloads            | Ctrl+)       |   |   |
| 1   | 8            | Apps                 |              | > |   |
| 1   | ß            | Extensions           |              |   |   |
| 1   | Ð            | Collections          | Ctrl+Shift+Y |   |   |
| (   | 9            | Print                | Ctrl ( P     |   |   |
| (   | 9            | Web capture          | Ctrl+Shift+S |   |   |
| 1   | è            | Share                |              |   |   |
|     | බ            | Find on page         | Ctrl ( F     |   |   |
|     | A'n          | Read aloud           | Ctrl+Shift+U |   |   |
|     |              | More tools           |              | > |   |
| 1   | ŝ            | Settings             |              |   |   |
| (   | 0            | Help and feedback    |              | > |   |
|     |              | Close Microsoft Edge |              |   |   |

3. Scroll to Cookies and Site Permissions and locate Pop-ups and redirects.

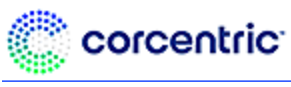

| Ø | Pop-ups and redirects | > |
|---|-----------------------|---|
|   | plocked               |   |

4. Make Sure **Block** is **Off**.

| Block (recommended) |
|---------------------|
|---------------------|

### **CHROME**

1. Open Chrome. Click on the icon with dots, then select **Settings**.

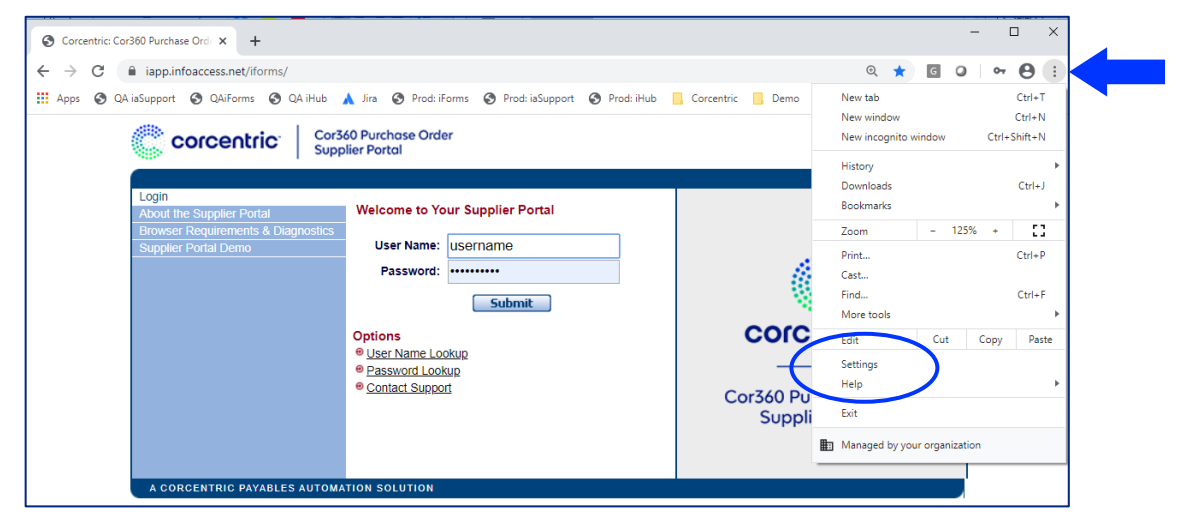

- 2. Scroll to the bottom and click Advanced.
- 3. Next, under Privacy and Security, select Site Settings.

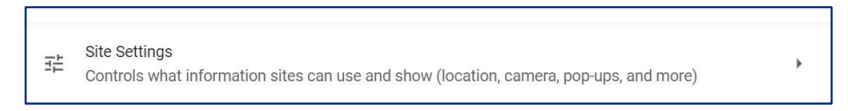

4. Click the arrow next to Popups and redirects, then click Add to Allow.

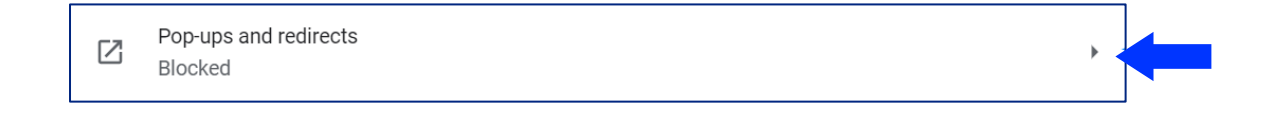

5. Enter <u>http://cor360supplier.corcentric.com/iforms/</u> and click **Add**.

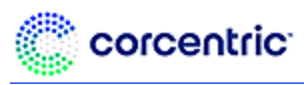

| Add a site                                   |        |     |
|----------------------------------------------|--------|-----|
| http://cor360supplier.corcentric.com/iforms/ |        |     |
|                                              |        |     |
|                                              | Cancel | Add |

### FIREFOX

1. Open Firefox. Click the Menu icon 🗉 (usually in upper right corner) and select **Options**, then **Privacy & security**.

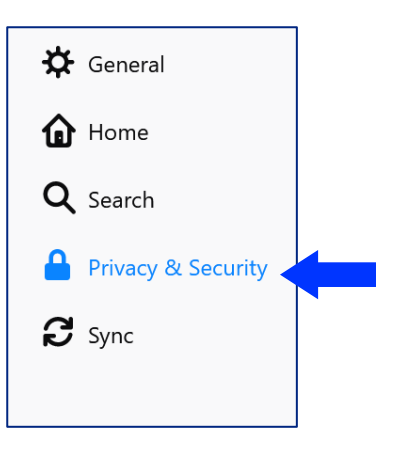

2. Scroll down to **Permissions** section and locate **Block pop-up windows**. Click **Exceptions**.

| ) → ୯ ଜ               | Sirrefox about:preferences#privacy            |                   | li |
|-----------------------|-----------------------------------------------|-------------------|----|
|                       |                                               | ₽ Find in Options |    |
| 🔅 General             | Permissions                                   |                   |    |
| Home Home             | <ul> <li>Location</li> </ul>                  | Settings          |    |
| Q Search              | Camera                                        | Settings          |    |
|                       | Microphone                                    | Settings          |    |
| Privacy & Security    | Rear Notifications Learn more                 | Settings          |    |
| 8 Sync                | Pause notifications until Firefox restarts    |                   |    |
|                       | > Autoplay                                    | Se <u>t</u> tings |    |
|                       | C Virtual Reality                             | Settings          |    |
|                       | Block pop-up windows                          | Exceptions        |    |
|                       | Warn you when websites try to install add-ons | Exceptions        |    |
| 🛊 Extensions & Themes |                                               |                   |    |
| ⑦ Firefox Support     | Firefox Data Collection and Use               |                   |    |

3. In *Address of website,* type <u>http://cor360supplier.corcentric.com/iforms/</u>\_Click **Allow**, then, click **Save changes**.

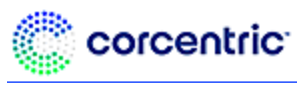

|                                                                   | Allowed Websites - Pop-u                                    | ps                              | >           |
|-------------------------------------------------------------------|-------------------------------------------------------------|---------------------------------|-------------|
| ou can specify which<br>ant to allow and the<br>ddress of website | websites are allowed to open pop-up windo<br>n click Allow. | ws. Type the exact address of t | he site you |
| garess of hebsite                                                 |                                                             |                                 |             |
|                                                                   |                                                             |                                 | Allow       |
| Website                                                           |                                                             | Status                          | •           |
| https://cor360                                                    | )supplier.corcentric.com                                    | Allow                           |             |
| <u>R</u> emove Website                                            | Remove All Websites                                         | Save Changes                    | Cancel      |

### SAFARI

- 1. Open Safari and go to the website for the Cor360 Purchase Order Supplier or Customer Portal.
- 2. Click the Tool icon 🗱 and **uncheck** *Block Pop-Up Windows*.

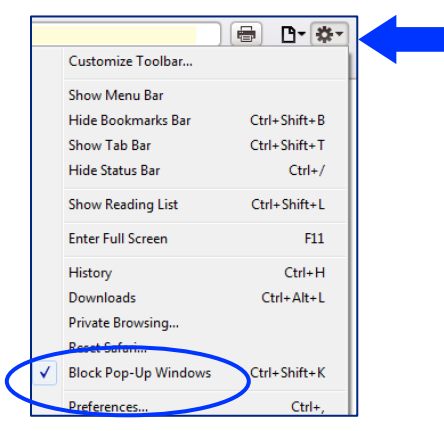